## Comment créer un nouveau compteur?

help2.fracttal.com/hc/fr/articles/25021293209357-Comment-créer-un-nouveau-compteur

## Pour créer un nouveau compteur, cliquez sur le symbole d'ajout en bas à droite de la fenêtre.

| Monitorer<br>Mesureurs |                                                | Q Chercher                          | Version précéder | nte 🕤 🧯 🗯       | <b>*</b>                   |
|------------------------|------------------------------------------------|-------------------------------------|------------------|-----------------|----------------------------|
| ジ프 Liste 야엽 Avar       | ncée                                           |                                     |                  |                 | 0 = % :                    |
| 0                      | Situé dans ou fait partie de                   | Description Capteur / Compteur      | Activé           | Numéro de série | est comptable / accumulate |
| 0 @ @ @ O              | Extractor de aceite { COE-16361 } Flexbimec    | MEDIDOR DE HORAS                    | Oui              |                 | Oui                        |
| 0 @ @ 0                | CAMIONETA { FB2GS } Renault SNS 349            | MEDIDOR DE TEMPERATURA              | Oui              |                 | Non                        |
| 0 @ @ C O              | CAMIONETA { FB2GS } Renault SNS 349            | Odometro Renault                    | Oui              |                 | Oui                        |
| 0 @ @ C                | COMPRESOR 375 CFM SULLAIR                      | Presión COMPRESOR 375 CFM SULLAIR   | Oui              | COMPRESOR 375 C | Non                        |
| 0 0 8 0 0              | COMPRESOR 375 CFM SULLAIR                      | Horómetro COMPRESOR 375 CFM SULLAIR | Oui              | H 375 CFM       | Oui                        |
| 0 @ @ C O              | COMPRESOR 850 CFM ATLAS COPCO                  | Horometro Compresor                 | Oui              |                 | Oui                        |
| 0 @ @ C O              | Montacargas { } Hyundai                        | Horometro                           | Oui              | HMON            | Oui                        |
| 0 @ @ C O              | Aire Acondicionado Condensado por Agua # 1/ELA | horas de uso                        | Oui              |                 | Oui                        |
| 0 @ @ C O              | Aire Acondicionado Condensado por Agua # 2/ELA | Hometro 200 Hr Aire                 | Oui              | H-Cod1          | Oui                        |
| 0 @ @ C O              | Aire Acondicionado Condensado por Agua # 7/ELA | Horometro A/A                       | Oui              | H-A/A           | Oui                        |
| 0 @ @ C                | Aire Acondicionado Condensado por Agua #6/ELA  | . Voltaje Aire Acondicionado        | Oui              |                 | Non                        |
| 0 @ @ C O              | Puerta Eléctrica. {}                           | Horometro plan 200 hrs              | Oui              | H-Puerta        | Oui                        |
| 0 0 8 0 0              | Puerta Eléctrica { }                           | Numero de Ciclos                    | Oui              | CL-[]           | Oui                        |
| Affichage 295 sur 1632 |                                                |                                     |                  |                 | +                          |

Ensuite, le système affichera une nouvelle fenêtre vous demandant de remplir certaines informations de l'onglet général :

| Monitorer<br>Mesureurs                                                                                                    | Version précédente 🕤 🧯 🗃 🖉 📳 🏹 🗸                                                                             |  |  |  |  |
|----------------------------------------------------------------------------------------------------|----------------------------------------------------------------------------------------------------|--|--|--|--|
| ← .                                                                                                    | Enregistrer                                                                                                  |  |  |  |  |
| Activé                                                                                                    | Cela dépend d'un autre compteur                                                                              |  |  |  |  |
| <ol> <li>Données requises</li> <li>Description Capteur / Compteur C'est trop court (le minimum est 2 caractères)</li> <li>Situé dans ou fait partie de ne peut être vide</li> <li>Unité ne peut être vide</li> </ol> | Situé dans ou fait partie de                                                                                 |  |  |  |  |
| Détails                                                                                                    | Description Capteur / Compteur Description Capteur / Compteur C'est trop court (le minimum est 2 caractèrea) |  |  |  |  |
| Tableau de bord                                                                                                    | Cunité                                                                                                    |  |  |  |  |
| (II) Lectures                                                                                                    | V Unité ne peut être vide                                                                                    |  |  |  |  |
| ((o) Activateur d'alarmes-tâche                                                                                                    | Analyse prédictive                                                                                           |  |  |  |  |
| Éléments liés                                                                                                    | n'est pas un<br>comptable /<br>non-<br>accumulateur                                                          |  |  |  |  |

- Dépendant d'un autre compteur : Option permettant d'indiquer si ce compteur dépend du relevé d'un compteur parent.
- Situé à ou faisant partie de : Option permettant de relier le compteur à l'élément sur lequel vous souhaitez enregistrer des relevés.
- Sensor/Meter Description (Description du capteur/du compteur) : nom que le compteur ou le capteur portera dans le système.
- Serial (Série) : option permettant d'ajouter un numéro de série associé au compteur (non obligatoire).
- Unité : catalogue dans lequel l'unité de mesure des relevés doit être sélectionnée.
- Non-accumulateur/non-accumulateur : option permettant d'identifier si le compteur est un accumulateur ou un non-accumulateur. Si cette option est activée, le système affichera d'autres options pour l'historique précédent du compteur (Dernière valeur enregistrée, calculer la moyenne, date de la dernière valeur enregistrée).

Enfin, après avoir complété les informations requises, cliquez sur l'option "Enregistrer" pour créer le compteur dans le système.

| Monitorer<br>Mesureurs                                            |                                                                   | Version précédente 🕤 🍓 👕 🗷 📳 🆓 ~ |  |  |
|-------------------------------------------------------------------|-------------------------------------------------------------------|----------------------------------|--|--|
| Kilometers -                                                      |                                                                   | Enregistrer                      |  |  |
| Activé 🦲                                                          | Cela dépend d'un autre compteur                                   |                                  |  |  |
| (i) Information<br>Il a des changements en attente de sauvegarde! | Situé dans ou fait partie de<br>O Honda CV2022 { CV-2022-DHSXRS } |                                  |  |  |
| Détails                                                           | Description Capteur / Compteur                                    | En série                         |  |  |
|                                                                   | Unité kilometros 🛇 🗸                                              | est comptable /<br>accumulateur  |  |  |
| (to) Activateur d'alarmes-tâche                                   | Dernière lecture 21.450                                           | Date                             |  |  |
| ⊘ Éléments liés                                                   | Calculer la moyenne                                               | Moyenne mensuelle0               |  |  |
|                                                                   |                                                                   |                                  |  |  |
|                                                                   |                                                                   |                                  |  |  |
|                                                                   |                                                                   |                                  |  |  |
|                                                                   |                                                                   |                                  |  |  |

**Remarque :** de nouveaux compteurs peuvent également être créés à partir du module de planification des tâches, lors de la liaison d'un actif à la planification des tâches, à condition que la planification des tâches fasse l'objet d'un déclencheur ou d'une sous-tâche avec enregistrement des compteurs.